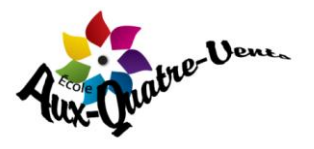

Procédure pour gestion des absences dans Mozaïk Portail Parents 🌄

Nouvelle tuile : Absences

Elle vous permettra d'aviser d'une absence à venir, motiver une absence et de visualiser l'historique des absences.

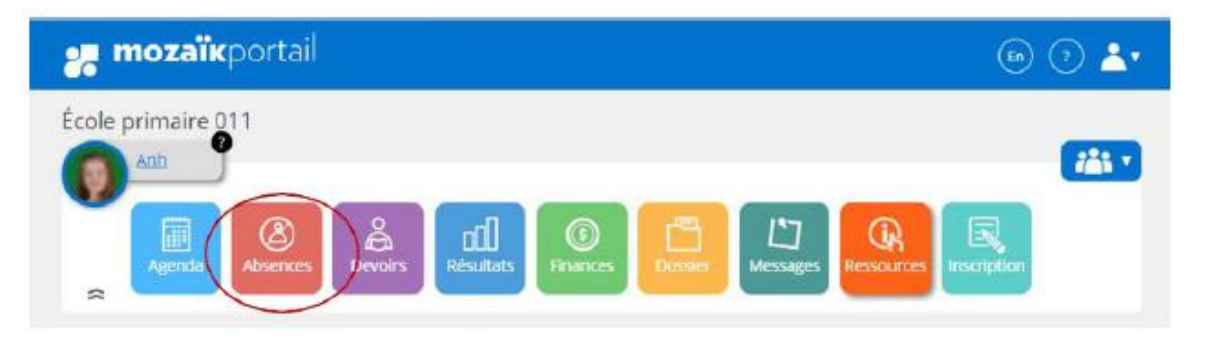

Pour **aviser** d'une absence, cliquer « *Aviser l'école d'une absence à venir* » dans la section *Absences prévues*.

| 🚜 mo           | <b>zaïĸ</b> porta | ail         |                 |                |         |          |            | En          | 🗇 📥   |
|----------------|-------------------|-------------|-----------------|----------------|---------|----------|------------|-------------|-------|
| École prim     | aire 011          |             |                 |                |         |          |            |             | tâi v |
|                | enda Absenc       | es Devoirs  | CO<br>Résultats | ()<br>Hinances | Dostier | Messages | Ressources | Inscription |       |
| Absenc         | es prévue:        | 5           |                 | _              |         |          | _          | _           | -     |
| Aviser l'école | e d'une absence   | à venir 🔊 🕇 |                 |                |         |          |            |             |       |

Vous devez compléter les champs et cliquer sur le bouton Soumettre.

| Yannick<br>Yannick<br>Absences<br>Absences | in v |
|----------------------------------------------------------------------------------------------------|------|
| Absences prévues                                                                                                    |      |
| Aviser l'école d'une absence à venir<br>Absence pour le jour<br>Choisir un type d'absence<br>Choisir un motif                                                                                                    |      |
| Expliquer au besoin<br>Maximum 200 caractères<br>Soumettre                                                                                                    |      |

Si nous indiquons que votre enfant est en retard ou absent, vous aurez la possibilité de **motiver** son absence. Vous verrez une notification s'afficher sur la tuile *Absences* ou sur la photo de l'élève.

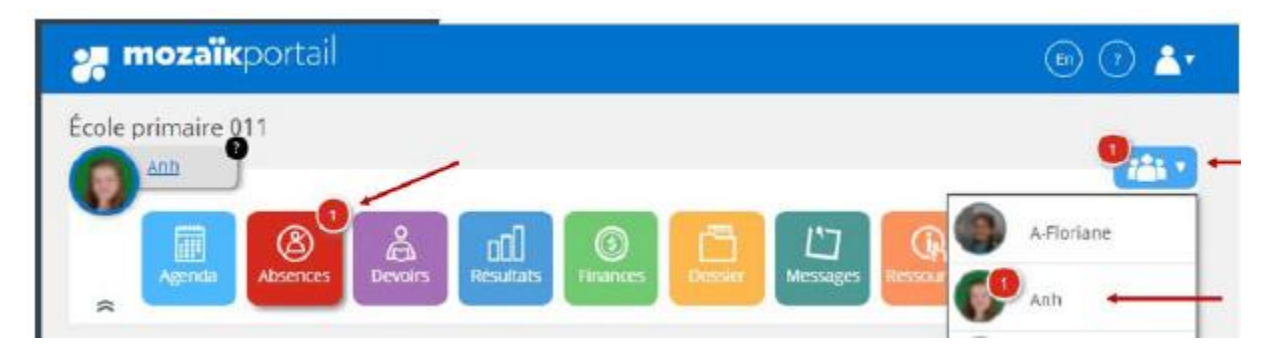

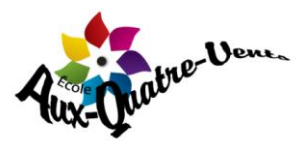

Dans la section *Absences à motiver*, vous devrez inscrire un motif et cliquer sur *Soumettre*. Si vous ne voyez pas de motif correspondant à la situation, veuillez sélectionner *Autre* et donner une explication.

|                                                                                                    | 121 - |
|----------------------------------------------------------------------------------------------------|-------|
| Agenda Absences Absences Absen |       |
| Absences à motiver                                                                                                    |       |
| Lundi 20 janvier 2020                                                                                                    |       |
| Absence                                                                                                    |       |
| AM 08:20 - 11:20                                                                                                    |       |
| PM<br>12:45 - 15:20                                                                                                    |       |
| Maladie                                                                                                    |       |
| Expliquer au besoin                                                                                                    |       |
| Maximum 255 caractères                                                                                                    |       |
| Soumettre                                                                                                    |       |

Vous pouvez consulter les absences pour l'année scolaire en cours sou la section **Historique** des absences.

| 6  | Anb J                                                | 2 |
|----|------------------------------------------------------|---|
|    | [1] [1] [2] [2] [2] [2] [2] [2] [2] [2] [2] [2       |   |
|    |                                                      |   |
| A  | bsences prévues                                      |   |
| Av | iser l'école d'une absence à venir 👁                 |   |
| M  | ercredi 18 mars 2020                                 |   |
| м  | on enfant sera absent toute la journée.              |   |
| 1  | Intif Rendez-vous                                    |   |
| ,  | spicadon<br>inh a un rendez-vous médical à l'hôpital |   |
| 5u | pprimer                                              |   |
| н  | istorique des absences                               |   |
| Lu | indi 20 janvier 2020                                 |   |
| A  | isence                                               |   |
| 1  | AM<br>08:20 - 11:20                                  |   |
|    | PM<br>12:45 - 15:20                                  |   |
|    |                                                      |   |